# WebAccess/CNC

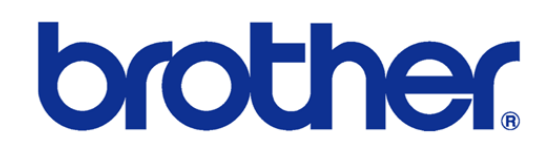

## B00 & C00 & D00 Series

2023/12/25

Version: V1.1

Neal.Chen

# <u>STEP 0: 確認已安裝 WebAccess/CNC</u> V2.0.17 之後的版本

在 WebAccess/CNC V2.0.17 之後安裝的版本 在 CNC Explorer 的 driver 設定

時會出現 brother 的連線設定選項如下

| brother -  |        |         |      |                      |
|------------|--------|---------|------|----------------------|
| brother 設定 |        | ł       | 搜尋列表 |                      |
| 設備名稱       | □ 設備名稱 | IP      | Port | 類型                   |
| BROTH01    |        |         |      |                      |
| IP         | «      | < 1 > » |      | 顯示第 0 筆到第 0 筆,共有 0 筆 |
| 127.0.0.1  | -      |         |      |                      |
| Port       |        |         |      |                      |
| 10000      |        |         |      |                      |
| 類型         |        |         |      |                      |
| C00 -      |        |         |      |                      |
| 加入         |        |         |      |                      |

使用者可以根據 brother CNC 的銘牌來選擇 B00 或 C00 或 D00 的類型, 原廠

預設開放的端口為10000

## STEP 1: Ethernet IP & Port Setting

/數據庫/通信參數

|      | 1.工件     | Ł标原点                                      |                     |          |      |
|------|----------|-------------------------------------------|---------------------|----------|------|
|      | 2. 刀具装   | 次据                                        |                     |          |      |
|      | 3. 宏变:   | di la la la la la la la la la la la la la | in and the          |          |      |
|      | 4.用户:    | 妙                                         | - Andrewson -       |          |      |
|      | 5. 外部    | 俞入/输出信号                                   |                     |          |      |
|      | 6. 通信:   | 参数                                        |                     |          |      |
|      | 7. 机床    | 参数                                        | The second          |          |      |
|      |          |                                           |                     |          |      |
|      |          | Character and                             | Res and the         |          |      |
|      |          |                                           | -                   |          |      |
| 禁治   |          |                                           |                     |          |      |
| **   |          |                                           | ۸۱. <del>۵</del> .۳ |          |      |
| エ件坐称 | 刀具数据 宏变量 | 用户参数                                      | 输入/输出<br>信号         | 通信<br>参数 | 机床参数 |
|      |          |                                           |                     |          |      |
|      |          |                                           |                     |          |      |

設置連網所需參數的 IP 地址,端口編號及掩碼位的相關設定 EX:

IP 地址: 192.168.1.5 端□號: 10000 掩碼位: 255.255.255.0

| prother                 | CNC INTERFACE U |                     |  |
|-------------------------|-----------------|---------------------|--|
|                         | 07 - 01         | 2017/12/21 15-27-57 |  |
|                         |                 | 2011/12/21 13:21:31 |  |
| 重新设置(从属) [0:无效 1:有效]    |                 | 1                   |  |
| 数据改写(从属) [0:否 1:是]      |                 | 1                   |  |
| 远程操作 [0:无效 1:有效]        |                 | 0                   |  |
| 显示从属指令报警 [0:否 1:是]      |                 | 1                   |  |
| 程序一次性输入方式 [0:类型1 1:类型2] |                 | 0                   |  |
| 文件名的注释追加 [0:否 1:是]      |                 | 0                   |  |
| 注释输入扩展 [0:否 1:是]        |                 | 1                   |  |
| 主机名                     |                 |                     |  |
| DHCP使用 [0:否 1:是]        |                 | 0                   |  |
| IP地址                    |                 | 192. 168. 1. 5      |  |
| 掩码位                     |                 | 255, 255, 255, 0    |  |
| 系统预定网关                  |                 |                     |  |
| DNS服务器地址的自动取得 [0:否 1:是] |                 | 0                   |  |
| DNS服务器地址1               |                 |                     |  |
| DNS服务器地址2               |                 |                     |  |
| 端口编号                    |                 | 10000               |  |
| PLC端口编号                 |                 | 20000               |  |

若要支持數據寫入則需開啟**數據改寫**,若要進行外部的數據讀取及寫入功能則 必須開啟**遠程操作** 

| prother                 | CNC INTERF                                                                                                    | CNC INTERFACE UN |  |  |
|-------------------------|----------------------------------------------------------------------------------------------------|------------------|--|--|
|                         |                                                                                                    |                  |  |  |
| 工厂信息网/FTP 📭             | 2017/12/21 15:                                                                                                    |                  |  |  |
| ^                       |                                                                                                    |                  |  |  |
| 端口编号                    | 10000                                                                                                    |                  |  |  |
| PLC端口编号                 | 20000                                                                                                    |                  |  |  |
| -TP服务器名称(IP地址)          | 192. 168. 1. 5                                                                                                    |                  |  |  |
| FTP服务器插口编号              | 21                                                                                                    |                  |  |  |
| 委托时用户名                  |                                                                                                    |                  |  |  |
| 委托时密码                   |                                                                                                    |                  |  |  |
| 使用被动模式 [0:否 1:是]        | 1                                                                                                    |                  |  |  |
| 服务器用户名                  | S                                                                                                    |                  |  |  |
| 服务器时密码                  | ***                                                                                                    |                  |  |  |
| FTP时区                   | 00:00                                                                                                    | 时分               |  |  |
| 响应监控时间                  | 60                                                                                                    | 秒                |  |  |
| 无效数据 [0:转换 1:错误 2:忽略]   | 1                                                                                                    |                  |  |  |
| 程序块结束 [0:CR, LF 1:LF]   | 0                                                                                                    |                  |  |  |
| TV检查 [0:无 1:奇数 2:偶数]    | 0                                                                                                    |                  |  |  |
| 校验和 [0:无效 1:有效]         | 0                                                                                                    |                  |  |  |
| 而眉/页脚 [0:无 1:有]         | 0                                                                                                    |                  |  |  |
| FTP响应文件大小 [0:类型1 1:类型2] | 0                                                                                                    |                  |  |  |
|                         |                                                                                                    |                  |  |  |
| FTP响应文件大小               |                                                                                                    |                  |  |  |
|                         | and the second second sec | 「把目力」            |  |  |
| 上工厂信息网                  |                                                                                                    |                  |  |  |

如果要使用 FTP 時, 需要設定 FTP 的相關參數如 IP, Port, user name, password 等

#### 較新的機種會有網路限制存取的設定 請記得開啟為1(Yes)

| rother                                             | CNC INTERF | CNC INTERFACE U |        |  |
|----------------------------------------------------|------------|-----------------|--------|--|
| Ethernet/FTP                                       | 124        | 2021/11/20 05:  | :16:39 |  |
| Password as client                                 | ~          |                 |        |  |
| Use passive mode [0 No 1 Yes]                      |            | 0               |        |  |
| Server user name                                   |            | S700            |        |  |
| Password as server                                 |            | 8888            |        |  |
| FTP time zone                                      |            | 00:00           | hhmm   |  |
| Response monitoring time                           |            | 60              | S      |  |
| Invalid data [0:Convert 1 Error 2:Ignore]          |            | 1               |        |  |
| End of block [0.CR,LF 1 LF]                        |            | 0               |        |  |
| TV check [0 None 1 Odd 2 Even]                     |            | 0               |        |  |
| Checksum[0 Invalid 1 Valid]                        |            | 0               |        |  |
| Header/footer[0:No 1 Yes]                          |            | 0               |        |  |
| FTP response file size [0 Type1 1 Type2]           |            | 0               |        |  |
| Leading zero suppression (DPRNT) [0 Type1 1 Type2] |            | 0               |        |  |
| External output - FTP output destination           |            |                 |        |  |
| External output - FTP output name                  |            |                 |        |  |
| Restrict Ethernet access [0: No 1; Yes]            |            | 1               |        |  |
| Common user name                                   |            |                 |        |  |

#### 請根據主機板保留的網孔位置進行連接如圖

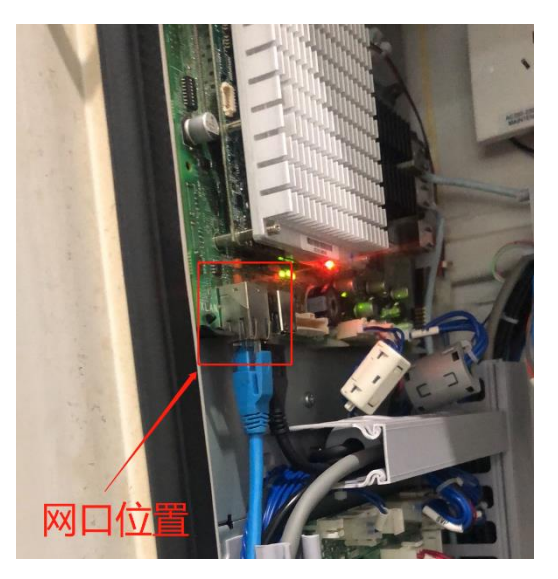

### STEP 2: brother 網路連線測試

● 先使用 Telnet 工具測試連線 CNC 端口是否開啟

telnet *IP address* \_port number

EX: telnet 192.168.1.5 10000

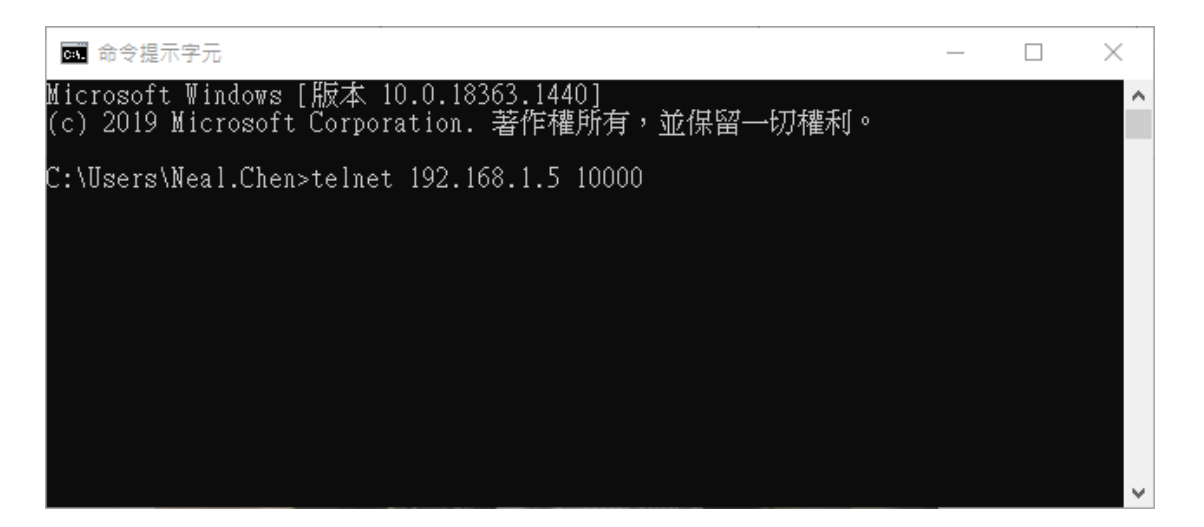

## STEP 3: CNC Explorer 設定

#### 執行 CNC Explorer

#### CNC Driver 選擇 brother 設定

| brother •                                    |           |             |       |                |
|----------------------------------------------|-----------|-------------|-------|----------------|
| brother 設定                                   |           | 搜           | 尋列表   |                |
| 設備名稱                                         | □ 設備名稱    | IP          | Port  | 類型             |
| bro_001                                      | □ bro_001 | 192.168.1.5 | 10000 | C00            |
| IP                                           |           | 1 2 2       |       | 顯示第1筆到第1筆,共有1筆 |
| 192.168.1.5                                  | « <       |             |       |                |
| Port                                         | 刪除        |             |       |                |
| 10000                                        |           |             |       |                |
| 類型                                           |           |             |       |                |
| C00 -                                        |           |             |       |                |
| <u>\\\\\\\\\\\\\\\\\\\\\\\\\\\\\\\\\\\\\</u> |           |             |       |                |

EX:

可以參考 WebAccess CNC 的使用手冊自行增加或刪除測點配合實際需求

| 點資訊                 |                  |     |         |                |
|---------------------|------------------|-----|---------|----------------|
| 名稱: bro_001:Emergen | bro_001:Emergen  |     |         |                |
| 說明: Emergency       | bro 001:ChooStop |     |         | I              |
| 點類型: 數位             | bro 001:CoolPump |     |         |                |
| 掃描類型: 常數掃描          | bro_001:curncblk |     |         |                |
| 通信埠:1 單元:0          | bro_001:curncrmk |     |         |                |
| 設備名稱: bro_001       | bro_001:Datalock |     |         |                |
| 位址: 501             | bro_001:DoorInLk |     |         |                |
|                     | bro_001:DoorInne |     |         |                |
| 夏夏155年回夏1: 0.0      | bro_001:DoorSide |     |         |                |
|                     | bro 001:Emergen  |     |         |                |
| 值: Disable          | bro 001:EmptyOp  |     |         |                |
|                     | bro_001:ErrCode  |     |         |                |
|                     | bro_001:Flush    |     |         |                |
|                     | bro_001:Gcode    |     |         |                |
|                     | bro_001:GetAlmC  |     |         | - <b>- - -</b> |
|                     |                  |     |         |                |
|                     | I/O 測點           | V   | i ewDAQ | J              |
|                     | 累算               | 埠 1 | 埠 4     |                |
|                     | 計算               | 埠 2 | 埠 5     |                |
|                     | 常數               | 埠 3 | 埠 6     |                |